### 無線上網裝置使用說明(限本校教職員生)

無線上網裝置註冊僅提供本校在校教職員生使用,註冊過之設備連線 tku 或 tku-5g 無線時會自動登入,不需每次輸入帳號密碼,適用於頻繁使用無線網路的教職員 生。每人最多可註冊 4 台設備。離職或畢業兩個月後將自動取消所註冊的無線上網裝 置。超過 30 天未使用之裝置亦將自動取消註冊。

#### 無線上網裝置註冊流程

1. 連線 tku 或 tku-5g 無線網路後, 開瀏覽器出現無線網路登入畫面。輸入帳號(人員代號/學號), 密碼(收信密碼), 並勾選註冊無線上網裝置, 按登入。

| 帳號 / UserNan  | ne : |  |
|---------------|------|--|
| 密碼 / Passwore | d :  |  |

2. 系統將自動導引至無線上網裝置註冊頁面。請再次登入以確認身份。

### 淡江大學無線上網裝置註冊系統

|     | <b>秋</b> 寸                                                     |  |  |  |  |  |  |  |
|-----|----------------------------------------------------------------|--|--|--|--|--|--|--|
|     | 臣人                                                             |  |  |  |  |  |  |  |
|     | 本功能僅提供在校教職員生使用<br>語言(Language)<br>繁體中文▼<br>人員代號/學號<br>密碼<br>登入 |  |  |  |  |  |  |  |
|     | 密碼:輸入您的校級email收信密碼。                                            |  |  |  |  |  |  |  |
|     | 無線上網裝置註冊Q&A                                                    |  |  |  |  |  |  |  |
|     | 個資管理政策聲明/隱私權政策聲明                                               |  |  |  |  |  |  |  |
| 單位聯 | 1位聯絡:網路管理組,電話:(02)2621-5656 Ext.2628,更新日期:2014/11/0            |  |  |  |  |  |  |  |
|     | Copyright © 2013-2014 <u>没汁大學 資訊處</u>                          |  |  |  |  |  |  |  |

 系統將自動帶出網卡卡號及裝置類型,請自行輸入方便您識別的裝置名稱,勾選 同意使用規範後按確定,出現註冊完成訊息,即完成裝置註冊,下次使用無線網路 將可自動登入。

| 上網裝置資料                                                                                                    |                                                                    |  |  |  |  |  |
|----------------------------------------------------------------------------------------------------|--------------------------------------------------------------------|--|--|--|--|--|
| 人員代號或學號*                                                                                                    | 490123456                                                          |  |  |  |  |  |
| 網卡卡號*                                                                                                    | 01:23:45:ab:cd:ef<br>格式:xxxxxxxxxxx 或 xx-xx-xx-xx 或 xxxx.xxx 大小寫不拘 |  |  |  |  |  |
| 裝置名稱                                                                                                    | iPad Mini<br>請輸入方便您識別的裝置名稱,如 Pad2, Phone5, HTC 手機等。                |  |  |  |  |  |
| 裝置類型                                                                                                    | Apple IOS (IPhone, IPad, IPod)                                     |  |  |  |  |  |
| <ul> <li>▼☑ 我同意下列使用規範</li> <li>1. 遵守<u>淡江大學網路使用管理辦法</u>。</li> <li>2. 請勿將裝置借予他人使用,若有任何違規情事,由註冊之使用者負責。</li> <li>3. 本功能僅提供在校教職員生使用,訪客及校際漫遊使用者不開放使用。</li> <li>4. 每人最多註冊2部裝置,若有第3台以上裝置者,請選擇註冊最常用裝置,不常用裝置請由網頁登入。</li> <li>5. 資訊處將自動註銷已畢業、離職人員及超過30天未使用之裝置,不另行通知。</li> </ul> |                                                                    |  |  |  |  |  |
| *為必需填寫的項目                                                                                                    | 確定取消                                                               |  |  |  |  |  |

## 淡江大學無線上網裝置註冊系統

 若您的設備較為特殊, 無瀏覽器或裝置搭載的瀏覽器無法完成註冊, 也可以透過其 他電腦直接連線到 <u>https://macauth.tku.edu.tw</u> 註冊, 但需自行查詢網卡號碼後 手動輸入。

### 無線上網裝置取消註冊流程

若您註冊的裝置發生轉賣、轉讓、遺失等狀況,為了您的權益,請立即取消註冊。

- 1. 連線到 <u>https://macauth.tku.edu.tw</u> 網頁, 輸入人員代號/學號及 E-Mail 密碼登入。
- 2. 列出目前已註冊的裝置,按註銷按鈕,出現取消註冊訊息即完成。

# 淡江大學無線上網裝置註冊系統

| 已註冊裝置資料 |                   |           |                     |  |  |  |  |  |
|---------|-------------------|-----------|---------------------|--|--|--|--|--|
| 您註冊的裝   | 置數量已達上限           | <u>登出</u> |                     |  |  |  |  |  |
|         | 網卡編號              | 裝置名稱      | 註冊時間                |  |  |  |  |  |
| 修改註銷    | ab:cd:ef:01:23:45 | 小米3       | 2014-07-03 08:25:41 |  |  |  |  |  |
| 修改 註銷   | 01:23:45:ab:cd:ef | iPad2     | 2014-07-03 08:21:10 |  |  |  |  |  |